## DSTNY SOFTPHONE GLÖMT LÖSENORD

Har du glömt bort ditt lösenord till din softphone och vill generera ett nytt? Den som är admin för er företagsväxel kan ändra ditt lösenord i MyAdmin, vår self service-portal. För dig som inte är admin så kan du följa dessa steg för att byta ditt lösenord.

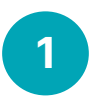

2

Gå in på **dstny.se/anvandare-login**. Skriv in ditt användarnamn till växeln och klicka **Logga in**.

Då styrs du till en inloggningssida för växeln. Klicka då på **Begär lösenord**.

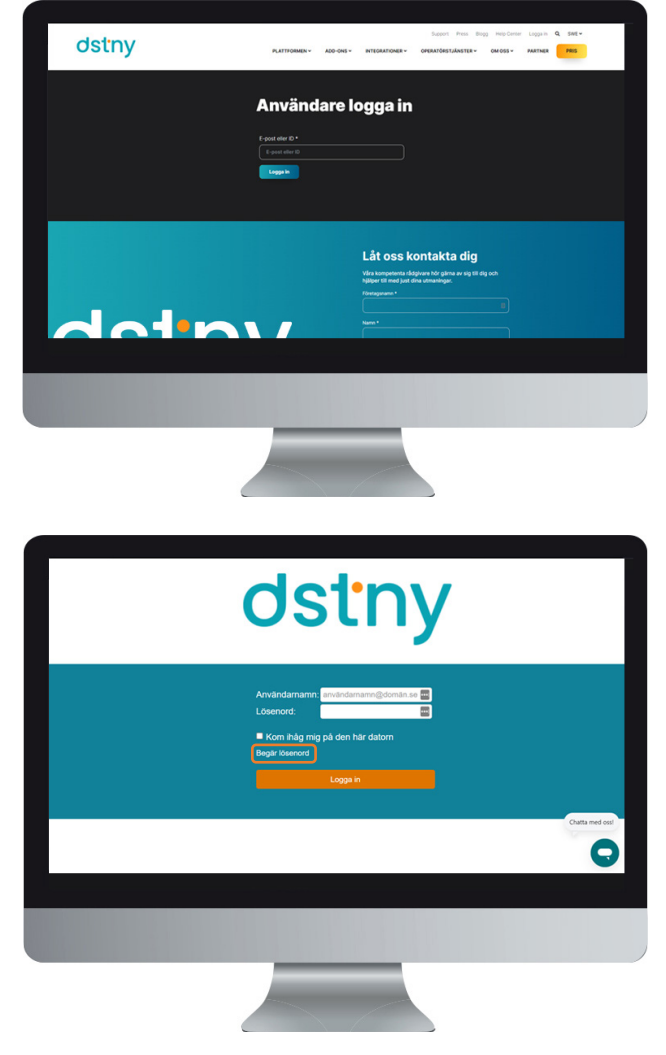

BOR

distro

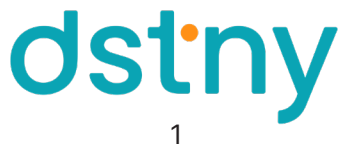

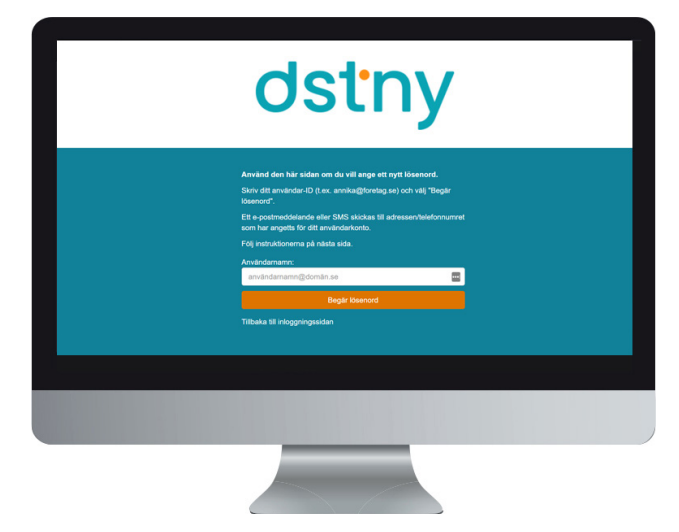

<image><section-header><section-header>

Här skriver du in det lösenord du vill ha. Upprepa lösenordet som du precis valde och klicka sedan på **Ändra lösenord**. Nu är ditt lösenord till din softphone ändrat!

Du kommer då att få ett mail med en token som du

behöver kopiera in på sidan. Klicka sedan på OK.

Fyll i ditt användarnamn igen och klicka sedan på

Tänk på att lösenordet måste följa dessa krav:

- Minst 8 tecken
- Minst 1 versal
- Minst 1 gemen
- Minst 1 siffra
- Minst 1 specialtecken av dessa:
  !"#\$%&'()\*+-./:;⇔?@[\]^\_`{|}~

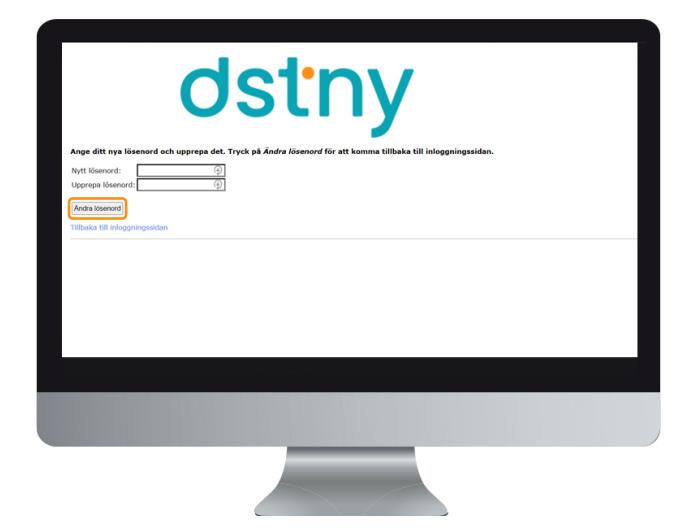

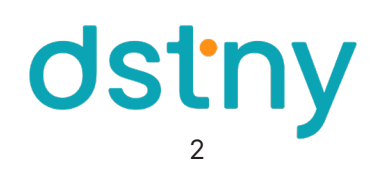

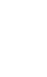

3

Begär lösenord.

4

5